7. The Setup Wizard will ask you to review your settings before it starts to install files. Click **Next** if you are satisfied with your settings, or click **Back** to change any settings.

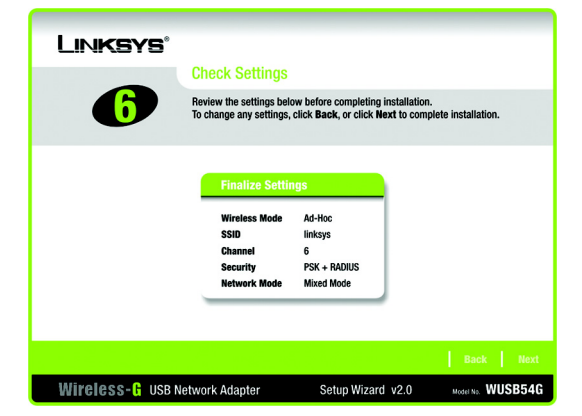

## Figure 4-13: Setup Wizard's Check Settings Screen

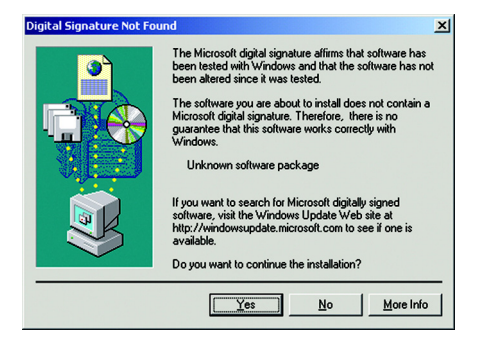

Figure 4-14: Digital Signature Not Found Screen

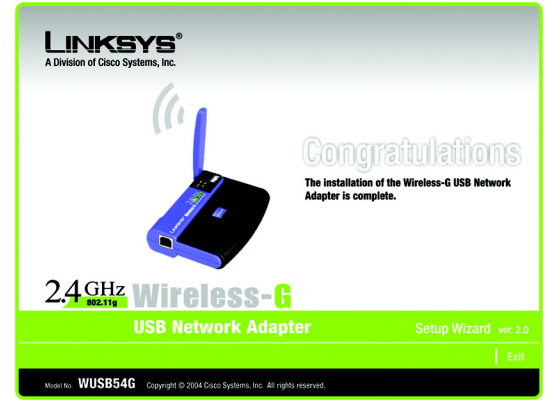

Figure 4-15: Setup Wizard's Congratulations Screen

8. At this point, you may see a *Digital Signature Not Found* screen indicating that a digital signature was not found. The Adapter's software has been tested and found to work successfully with Windows 2000. Click the **Yes** button to continue.

9. After the software has been successfully installed, the *Congratulations* screen will appear. Click the **Exit** button.

Proceed to "Chapter 5: Connecting the Wireless-G USB Network Adapter."

# **Chapter 5: Connecting the Wireless-G USB Network Adapter**

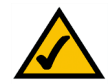

NOTE: You must run the Setup Wizard before connecting the Adapter.

# **Connecting the Adapter**

- 1. Connect one end of the included USB cable to the Adapter's USB port.
- 2. Connect the other end of the cable to one of the USB ports on your computer.
- 3. The Power LED should light up when the Adapter is plugged in.
- 4. When Windows 2000 begins installing the Adapter's driver, a *Digital Signature Not Found* screen may appear, indicating that a digital signature was not found. This driver has been tested and found to work properly with Windows 2000. Click the **Yes** button to continue the installation.
- 5. Raise the antenna. Make sure the antenna points straight up into the air, at a 90° angle from the Adapter. This will ensure optimum wireless operating range and performance.

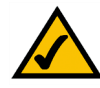

**NOTE:** If you want to attach the Adapter to your wall, go to the next section, "Using the Adapter's Wall Mount," before proceeding to "Chapter 6: Using the Wireless Network Monitor."

Congratulations! The installation of the Wireless-G Network Adapter is complete.

If you want to check the link information, search for available wireless networks, or make additional configuration changes, go to "Chapter 6: Using the Wireless Network Monitor."

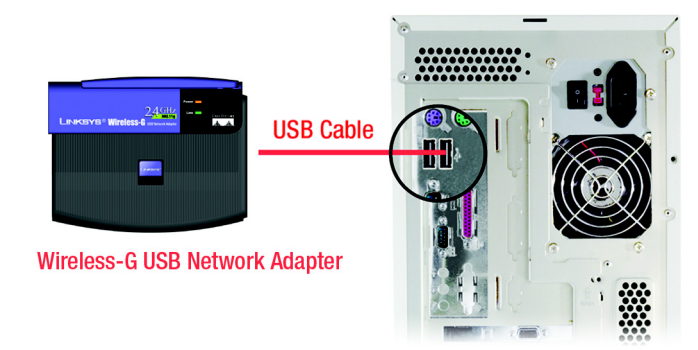

Figure 5-1: How the Adapter Connects to Your PC

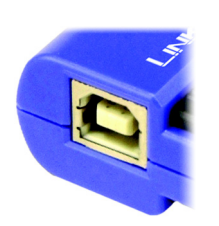

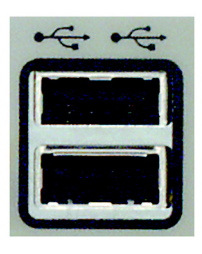

Figure 5-2: Adapter's USB Port Figure 5-3: PC's USB Ports

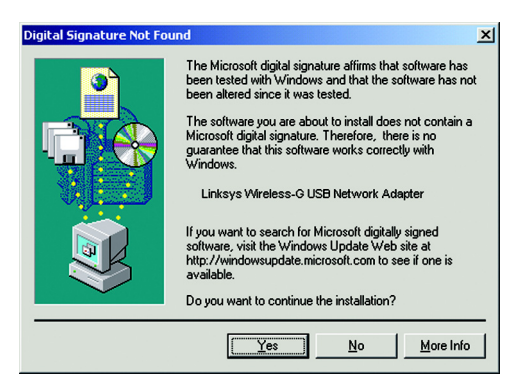

Figure 5-4: Digital Signature Not Found Screen

# Using the Adapter's Wall Mount

The Adapter's Wall Mount allows you to easily attach the Adapter to your wall for better reception and more convenient placement.

- 1. Attach the separate adhesive strip of velcro to the wall where you will be mounting the Adapter.
- 2. To attach the Wall Mount to the Adapter, slide the Wall Mount into the grooves on the back panel of Adapter, as shown in Steps A, B, and C.
- 3. Using the velcro strip on the Adapter's Wall Mount, attach the Adapter to the velcro strip on your wall.

Congratulations! The installation of the Wireless-G Network Adapter is complete.

If you want to check the link information, search for available wireless networks, or make additional configuration changes, go to "Chapter 6: Using the Wireless Network Monitor."

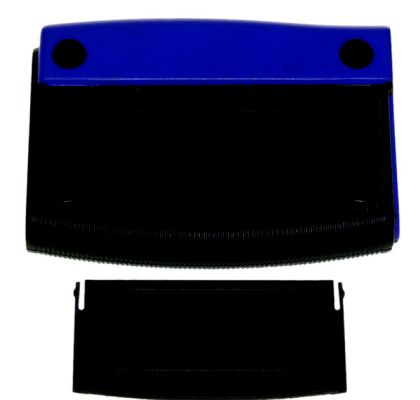

Figure 5-5: Using the Wall Mount - Step A

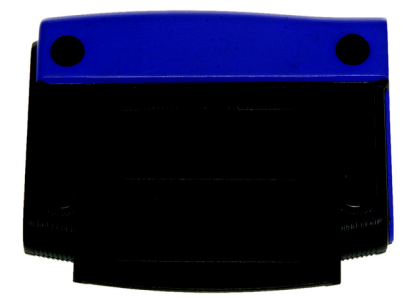

Figure 5-6: Using the Wall Mount - Step B

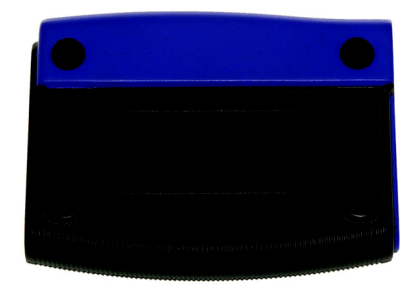

Figure 5-7: Using the Wall Mount - Step C

# **Chapter 6: Using the Wireless Network Monitor**

Use the Wireless Network Monitor to check the link information, search for available wireless networks, or create profiles that hold different configuration settings.

# Using the Wireless Network Monitor Icon

After installing the Adapter, the Wireless-G USB Network Adapter Wireless Monitor icon will appear in your system tray. If the Wireless Network Monitor is enabled, then the icon will be green. If the Wireless Network Monitor is disabled or the Adapter is not connected, then the icon will be gray.

If you right-click the icon, you will see these choices:

- About Click About to view the version information for the driver and Wireless Network Monitor.
- Use Windows XP Wireless Configuration (Windows XP only) If your computer is running Windows XP, then this choice will be available. If you want to use Windows XP Wireless Zero Configuration to control the Adapter—instead of using the Wireless Network Monitor—then select Use Windows XP Wireless Configuration.

If you want to switch back to the Wireless Network Monitor, right-click the Wireless Network Monitor icon, and select Use Linksys Wireless Network Monitor.

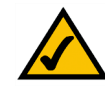

**NOTE:** For more information about Wireless Zero Configuration, refer to Windows Help.

- Turn Monitor on Select Turn Monitor on to enable the Wireless Network Monitor.
- Turn Monitor off Select Turn Monitor off to disable the Wireless Network Monitor.

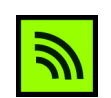

Figure 6-1: Wireless Network Monitor Icon

| About                                 |         |
|---------------------------------------|---------|
| Use Windows XP Wireless Configuration |         |
| Turn Monitor off                      |         |
|                                       | 💶 🛃 🤣 🌫 |

Figure 6-2: Windows XP - Use Windows XP Wireless Configuration

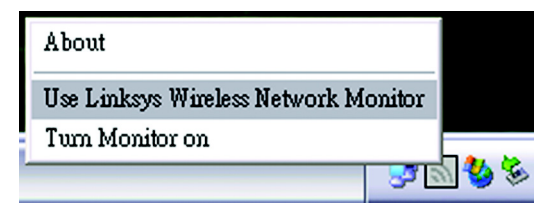

Figure 6-3: Windows XP - Use Linksys Wireless Network Monitor

# Accessing the Wireless Network Monitor

Besides selecting *Turn on* when you right-click the icon, you can also double-click the **Wireless Network Monitor** icon to activate the Wireless Network Monitor. Then the *Link Information* screen will appear. From this screen, you can find out how strong the current wireless signal is and how good the connection's quality is. You can also click the **More Information** button to view additional status information about the current wireless connection. To search for available wireless networks, click the **Site Survey** tab. To perform configuration changes, click the **Profiles** tab.

# **Link Information**

The *Link Information* screen displays network mode, signal strength, and link quality information about the current connection. It also provides a button to click for additional status information.

Ad-Hoc Mode or Infrastructure Mode - The screen indicates whether the Adapter is currently working in adhoc or infrastructure mode.

Signal Strength - The Signal Strength bar indicates signal strength.

Link Quality - The Link Quality bar indicates the quality of the wireless network connection.

Click the More Information button to view additional information about the wireless network connection.

Clicking the **More Information** button displays the *Wireless Network Status* screen, which displays more information about the Adapter's connection.

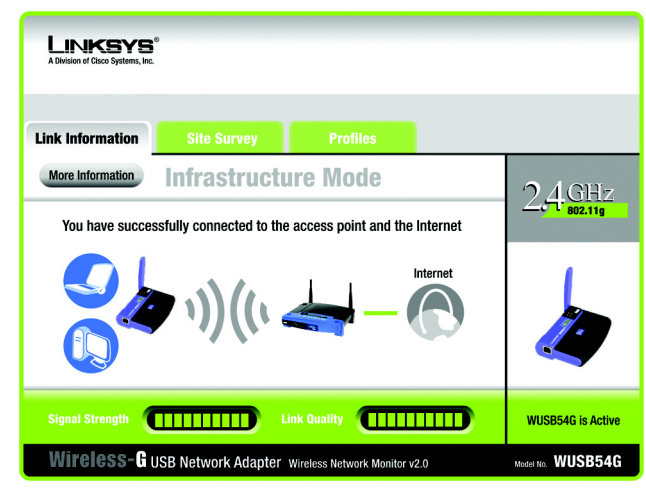

Figure 6-4: Link Information

## Wireless Network Status

The Wireless Network Status screen provides information on your current network settings.

**Status** - The status of the wireless network connection.

**SSID** - This is the unique name of the wireless network.

Wireless Mode - The mode of the wireless network currently in use is displayed here.

Transfer Rate - The data transfer rate of the current connection is shown here.

Channel - This is the channel to which the wireless network devices are set.

Security - The status of the wireless security feature is displayed here.

Authentication - This is your wireless network's authentication method.

- **IP Address** The IP Address of the Adapter is displayed here.
- Subnet Mask The Subnet Mask of the Adapter is shown here.
- Default Gateway The Default Gateway address of the Adapter is displayed here.
- **DNS** This is the DNS address of the Adapter.
- **DHCP Client** This displays the Adapter's status as a DHCP client.
- MAC The MAC address of the wireless network's access point is shown here.

Signal Strength - The Signal Strength bar indicates the signal strength.

Link Quality - The Link Quality bar indicates the quality of the wireless network connection.

Click the **Statistics** button to go to the *Wireless Network Statistics* screen. Click the **Back** button to return to the initial *Link Information* screen. Click the **Save to Profile** button to save the currently active connection settings to a profile.

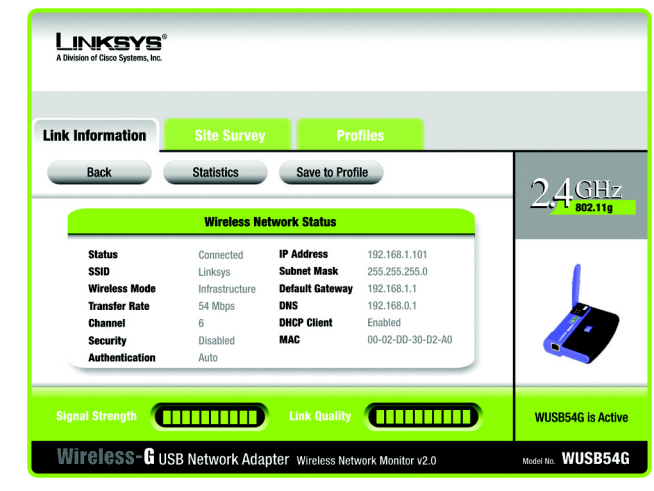

Figure 6-5: More Information - Wireless Network Status

## Wireless Network Statistics

The Wireless Networks Statistics screen provides statistics on your current network settings.

**Transmit Rate** - This is the data transfer rate of the current connection. (In Auto mode, the Adapter dynamically shifts to the fastest data transfer rate possible at any given time.)

Receive Rate - This is the rate at which data is received.

**Packets Received** - This shows the packets received by the Adapter, in real time, since connecting to the Wireless Network or since the *Refresh Statistics* button was last pressed.

**Packets Transmitted** - This shows the packets transmitted from the Adapter, in real time, since connecting to the Wireless Network or since the *Refresh Statistics* button was last pressed.

**Bytes Received** - This shows the bytes received by the Adapter, in real time, since connecting to the Wireless Network or since the *Refresh Statistics* button was last pressed.

**Bytes Transmitted** - This shows the bytes transmitted from the Adapter, in real time, since connecting to the Wireless Network or since the *Refresh Statistics* button was last pressed.

**Noise Level** - This shows the level of background noise affecting the wireless signal. A lower reading translates into a higher quality signal.

Signal Strength - This is the intensity of the wireless signal received by the Adapter.

Up Time - This indicates the length of the most recent connection to a wireless network.

Total Up Time - This indicates the cumulative total of the Adapter's connection time.

Driver Version - This shows the version of the Adapter's driver.

Signal Strength - The Signal Strength bar indicates the signal strength.

Link Quality - The Link Quality bar indicates the quality of the wireless network connection.

Click the **Back** button to return to the initial *Link Information* screen. Click the **Status** button to go to the *Wireless Network Status* screen. Click the **Save to Profile** button to save the currently active connection settings to a profile. Click the **Refresh Statistics** button to update or reset the statistics. The Wireless Network Monitor will update the Transmit Rate, Receive Rate, Noise Level, and Signal Strength statistics. At the same time, the Packets Received and Transmitted counts, Bytes Received and Transmitted counts, and Up Time statistic will be reset to zero. (The Total Up Time statistic will not be reset.)

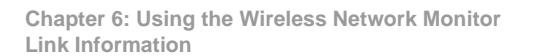

| ink Information                                                                                                 |                                                    |                                                                              |                                                                           |                  |
|----------------------------------------------------------------------------------------------------|----------------------------------------------------|------------------------------------------------------------------------------|---------------------------------------------------------------------------|------------------|
| Back                                                                                                    | Status<br>Wireless Neth                            | Save to Prof                                                                 | ile                                                                       | 2.4.GHz          |
| Transmit Rate<br>Receive Rate<br>Packets Received<br>Packets Transmitted<br>Bytes Received<br>Bytes Transmitted | 54 Mbps<br>54 Mbps<br>100<br>100<br>63000<br>63000 | Noise Level<br>Signal Strength<br>Up Time<br>Total Up Time<br>Driver Version | -60 dBm<br>-60 dBm<br>00:10:12<br>00:22:12<br>1.1.1<br>Refresh Statistics |                  |
| Signal Strength                                                                                                 |                                                    | Link Quality                                                                 |                                                                           | WUSB54G is Activ |

#### Figure 6-6: More Information-Network Statistics

# Site Survey

The *Site Survey* screen displays a list of infrastructure and ad-hoc networks available for connection in the table on the left. This table shows the network's SSID, Channel, and the quality of the wireless signal the Adapter is receiving. You may click **SSID**, **CH (Channel)**, or **Signal**, to sort by that field.

SSID - The SSID or unique name of the wireless network is displayed here.

CH - This is the channel setting that the network uses.

Signal - This is the percentage of signal strength, from 0 to 100%.

Site Information

- For each network selected, the following settings are listed:
- SSID This the SSID or unique name of the wireless network.
- Wireless Mode This is the mode of the wireless network currently in use.
- Channel This is the channel to which the wireless network devices are set.
- Security The status of the wireless security feature is displayed here.
- MAC The MAC address of the wireless network's access point is displayed here.

Refresh - Click the Refresh button to perform a new search for wireless devices.

**Connect** - To connect to one of the networks on the list, select the wireless network, and click the **Connect** button. If the network has encryption enabled, then you will see a new screen appear.

From the Security drop-down menu, select the network's encryption method, WEP or PSK.

If you selected WEP, then you will see the *WEP Key Needed for Connection* screen. Select the appropriate level of WEP encryption, **64-bit** or **128-bit**. Then enter the network's Passphrase or WEP Key. Click the **Connect** button. To cancel the connection, click the **Cancel** button.

If you selected PSK, then you will see the *PSK (Pre-Shared Key) Needed for Connection* screen. Select the appropriate encryption type, **TKIP** or **AES**. Then enter the network's Passphrase or Pre-Shared Key in the *Passphrase* field. Then click the **Connect** button. To cancel the connection, click the **Cancel** button.

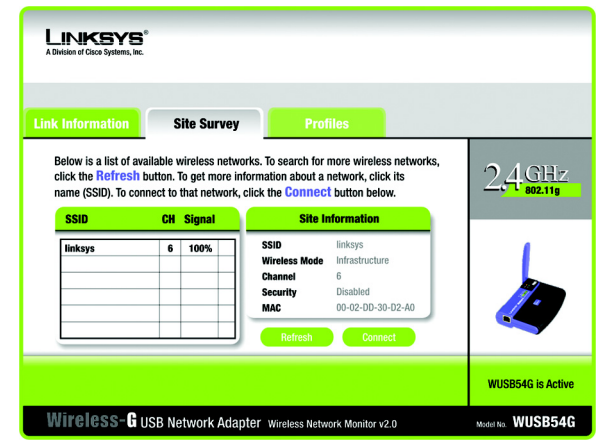

Figure 6-7: Site Survey

| LINKSYS®<br>A Division of Cisco Systems, Inc.                                                                   |                                                                                                    |
|----------------------------------------------------------------------------------------------------|----------------------------------------------------------------------------------------------------|
| WEP Key Needed for Co                                                                                           | nnection                                                                                                    |
| This wireless network has WEP encryption<br>encryption. Enter the required passphrase<br><b>Connect</b> button. | enabled. To connect to this network, select the level of WEP<br>or WEP key in the appropriate field below. Then press the                                                                     |
| Security WEP 🔻                                                                                                  | Please select the wireless security method used by your existing<br>wireless network.                                                                                                    |
| WEP 128-bit 🔻                                                                                                   | To use WEP encryption, select either 64-bit or 128-bit encryption.                                                                                                    |
| Passphrase                                                                                                    | The Passphrase is case-sensitive and should be no more than 16<br>characters in length.                                                                                                    |
| WEP Key 1                                                                                                    | When entering this manually, it should be 10 characters for 64-bit<br>encryption or 26 characters for 128-bit encryption. Valid<br>hexadecimal characters are "A" through "F" and numbers "0" |
|                                                                                                    |                                                                                                    |
| iguro 6 9. WED K                                                                                                | w Noodod for Connection                                                                                                    |

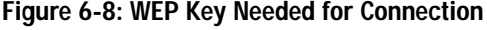

| LINKSY<br>A Division of Cisco Systems                                         | <b>'S</b> °<br>, in:                                            |                                                                                                    |
|-------------------------------------------------------------------------------|-----------------------------------------------------------------|----------------------------------------------------------------------------------------------------|
| PSK (Pre-                                                                     | Shared Key)                                                     | Needed for Connection                                                                                                    |
| This wireless netw<br>encryption type. E<br>button.<br>Security<br>Encryption | vork has (PSK) Pre-Sha<br>nter the required pass<br>PSK<br>TKIP | red Key enabled. To connect to this network, select the<br>hrase in the appropriate field below. Then press the <b>Connect</b><br>Please select the wireless security method used by your existing<br>wireless network.<br>Please select an encryption type that you will use to protect<br>your wireless data transmissions. |
| Passphrase                                                                    |                                                                 | Please enter a Passphrase that is 8 to 63 characters in length.                                                                                                    |
|                                                                               |                                                                 |                                                                                                    |

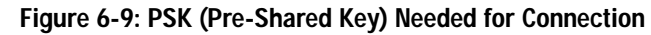

## **Profiles**

The *Profiles* screen lets you save different configuration profiles for different network setups. The table on the left displays a list of infrastructure and ad-hoc networks available for connection. This table shows the network's profile name and the wireless network's SSID, as set in the connection profile.

## **Profile Information**

For each profile selected, the following are listed:

Wireless Mode - This is the mode of the wireless network currently in use.

**Transfer Rate** - The Adapter is set to Auto mode, so it will dynamically shift to the fastest data transfer rate possible at any given time.

Channel - This is the channel to which the wireless network devices are set.

Security - The status of the wireless security feature is displayed here.

Authentication - The authentication setting for the network is shown here.

**Connect** - To connect to a wireless network using a specific profile, select the profile, and click the **Connect** button.

New - Click the New button to create a new profile. See the next section, "Creating a New Profile," for detailed instructions.

Edit - Select a profile, and click the Edit button to change an existing profile.

**Import** - Click the **Import** button to import a profile that has been saved in another location. Select the appropriate file, and click the **Open** button.

**Export** - Select the profile you want to save in a different location, and click the **Export** button. Direct Windows to the appropriate folder, and click the **OK** button.

**Delete** - Click the **Delete** button to delete a profile.

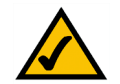

NOTE: If you want to export more than one profile, you have to export them one at a time.

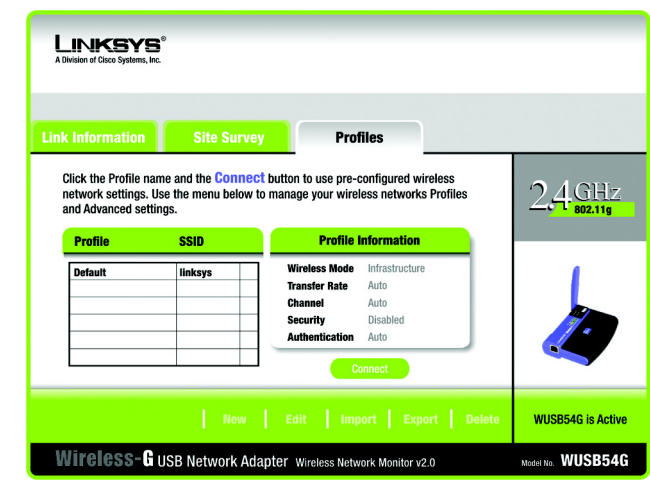

Figure 6-10: Profiles

| Open                                               |                                  |       | <u>? ×</u>   |
|----------------------------------------------------|----------------------------------|-------|--------------|
| Look in: 📜                                         | My Computer                      | - 🗢 🗈 | <b>i</b> ∎•  |
| 31⁄2 Floppy<br>Win2000 (<br>Backup (D<br>Compact D | r (A:)<br>C:)<br>:)<br>visc (E:) |       |              |
| File <u>n</u> ame:                                 | [                                |       | <u>O</u> pen |
| Files of type:                                     | Cfg file(*.cfg)                  | •     | Cancel       |

Figure 6-11: Import a Profile

| Save As                                                  |                              |       | <u>?  ×</u>  |
|----------------------------------------------------------|------------------------------|-------|--------------|
| Save in: 🖳                                               | My Computer                  | - 🗢 🔁 | 💣 🎫 -        |
| →3½ Floppy<br>→Win2000 (i<br>→Backup (D:<br>20 Compact D | (A:)<br>[:)<br>)<br>isc (E:) |       |              |
| File <u>n</u> ame:                                       | [                            |       | <u>S</u> ave |
| Save as type:                                            | Cfg file(*.cfg)              | -     | Cancel       |

Figure 6-12: Export a Profile

Chapter 6: Using the Wireless Network Monitor Profiles

# **Creating a New Profile**

1. On the *Profiles* screen, click the New button to create a new profile.

- 2. Enter a name for the new profile, and click the **OK** button. Click the **Cancel** button to return to the *Profiles* screen without entering a name.
- 3. The *Network Settings* screen will appear. If your network has a router or other DHCP server, click the radio button next to **Obtain network settings automatically (DHCP)**. Click the **Next** button to continue, or click the **Cancel** button to return to the *Profiles* screen.

If your network does not have a DHCP server, click the radio button next to **Specify the network settings**. Enter an IP Address, Subnet Mask, Default Gateway, and DNS address appropriate for your network. You must specify the IP Address and Subnet Mask on this screen. If you are unsure about the Default Gateway and DNS address, leave these fields empty. Click the **Next** button to continue, or click the **Cancel** button to return to the *Profiles* screen.

IP Address - This IP Address must be unique to your network.

Subnet Mask - The Adapter's Subnet Mask must be the same as your wired network's Subnet Mask.

Default Gateway - Enter the IP address of your network's Gateway here.

DNS 1 and DNS 2 - Enter the DNS address of your wired Ethernet network here.

| LINKSY<br>A Division of Cisco Systems,                      | <b>S</b> °<br>Inc.                                         |                                                                                                    |                      |
|-------------------------------------------------------------|------------------------------------------------------------|----------------------------------------------------------------------------------------------------|----------------------|
| Link Information                                            | Site Survey                                                | Profiles                                                                                                    |                      |
| Click the Profile r<br>network settings,<br>and Advanced se | name and the Connect<br>. Use the menu below to<br>ttings. | t button to use pre-configured wireless<br>o manage your wireless networks Profiles                                                                                      | 2,4.GHz              |
| Default                                                     | SSID                                                       | Profile information       Wireless Mode     Infrastructure       Transfer Rate     Auto       Channel     Auto       Security     Disabled       Authentication     Auto |                      |
|                                                             | New                                                        | Edit Import Export Dele                                                                                                    | te WUSB54G is Active |
| Wireless-                                                   | USB Network Ada                                            | apter Wireless Network Monitor v2.0                                                                                                    | Model No. WUSB54G    |

## Figure 6-13: Create a New Profile

| Create connection profile      | ×      |
|--------------------------------|--------|
| Enter a name for the new profi | le.    |
|                                |        |
| ОК                             | Cancel |

## Figure 6-14: Enter Profile Name

| LINKSYS<br>A Division of Cisco Systems, Inc.                                   |                                                                                                    |                                                                             |                   |  |
|--------------------------------------------------------------------------------|----------------------------------------------------------------------------------------------------|-----------------------------------------------------------------------------|-------------------|--|
| Link Information                                                               | Site Survey                                                                                                    | Profiles                                                                    |                   |  |
| Network S     Obtain network Select this of     Specify net     Select this of | ettings<br>vork settings automatic<br>otion to have your network s<br>work settings<br>otion to specify the network | ally (DHCP)<br>ettings assigned automatically.<br>settings for the adapter. |                   |  |
| IP Address<br>Subnet Mask<br>Default Gateway                                   |                                                                                                    | DNS 1<br>DNS 2                                                              |                   |  |
|                                                                                |                                                                                                    |                                                                             |                   |  |
| Wireless-Gu                                                                    | SB Network Adapter                                                                                                  | Wireless Network Monitor v2.0                                               | Model No. WUSB54G |  |

Figure 6-15: Network Settings for New Profile

4. The Wireless Mode screen shows a choice of two wireless modes. Click the Infrastructure Mode radio button if you want your wireless computers to communicate with computers on your wired network via a wireless access point. Click the Ad-Hoc Mode radio button if you want multiple wireless computers to communicate directly with each other. Enter the SSID for your network.

Click the Next button to continue or the Back button to return to the previous screen.

Infrastructure Mode - This mode allows wireless and wired networks to communicate through an access point.

Ad-Hoc Mode - This mode allows wireless-equipped computers to communicate directly with each other. No access point is used.

**SSID** - This is the network name. It must be used for all the devices in your wireless network. It is casesensitive. It should be a unique name to help prevent others from entering your network.

5. The *Ad-Hoc Mode Settings* screen will appear. If you chose Infrastructure Mode, go to Step 6 now. If you chose Ad-Hoc Mode, select the correct operating channel for your network from the *Channel* drop-down menu. Then, select the Network Mode from the drop-down menu. Click the **Next** button, and go to Step 6. Click the **Back** button to change any settings.

**Channel** - The channel you choose should match the channel set on the other devices in your wireless network. If you are unsure about which channel to use, select the default channel (Channel 6).

**Network Mode** - Select **Mixed Mode**, and both Wireless-G and Wireless-B computers will be allowed on the network, but the speed may be reduced. Select **G-Only Mode** for maximum speed, but no Wireless-B users will be allowed on the network.

| LINKSYS <sup>®</sup><br>A Division of Cisco Systems, Inc.                                                                                                |                                                                                                    |                                                                                                    |                                                                               |             |       |    |
|----------------------------------------------------------------------------------------------------|----------------------------------------------------------------------------------------------------|----------------------------------------------------------------------------------------------------|-------------------------------------------------------------------------------|-------------|-------|----|
| Link Information                                                                                                    | Site Survey                                                                                                    | Profiles                                                                                                    |                                                                               |             |       |    |
| Wireless Mc<br>in Infrastructuu<br>In Infrastructuu<br>network throu<br>Ad-Hoc Mode<br>Ad-Hoc Mode<br>using an access<br>Please enter the<br>SSID Inksys | DDC<br>Te Mode, the wireless device<br>the Mode, the wireless device<br>the mables a group of wireless<br>the mables a group of wireless<br>the mables a group of wirele | es communicate with each i<br>devices to communicate w<br>network.<br>O (Service Set IDentifier) is<br>y all the network's wireless<br>s SSID is case-sensitive. | other and to a wired<br>ith each other withou<br>the network name<br>devices. | t           |       |    |
|                                                                                                    |                                                                                                    |                                                                                                    |                                                                               |             |       |    |
| Wireless-G us                                                                                                    | B Network Adapter                                                                                                    | Wireless Network Monitor v                                                                                                    | 2.0                                                                           | Model No. W | JSB54 | 1G |

Figure 6-16: Wireless Mode for New Profile

| LINKSYS°<br>A Division of Claco Systems, Inc. |                                                                                                    |                   |
|-----------------------------------------------|----------------------------------------------------------------------------------------------------|-------------------|
| Link Information Site Surve                   | y Profiles                                                                                                    |                   |
| Ad-Hoc Mode Settings<br>Channel 6             | <ul> <li>Select the Channel used by all of the devices in wireless network.</li> <li>Select a Network Mode. In Mixed Mode, Wirel</li> </ul>                                      | n your<br>ess-B   |
|                                               | and Wireless-G devices can both access your<br>network. In G-Ony Mode, no Wireless-B devic<br>access your network. Note: Mixed Mode netwo<br>may experience reductions in speed. | e can<br>rks      |
|                                               |                                                                                                    |                   |
| Wireless-G USB Network Ada                    | apter Wireless Network Monitor v2.0                                                                                                    | Model No. WUSB54G |

Figure 6-17: Ad-Hoc Mode Settings for New Profile

 Select the method of security you want to use: WEP, PSK, PSK + RADIUS, or RADIUS. WEP stands for Wired Equivalent Privacy, and PSK stands for Pre-Shared Key. RADIUS stands for Remote Authentication Dial-In User Service.

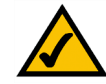

**NOTE:** If your network is using WPA-Personal or WPA-PSK security, then select **PSK**. If your network is using WPA-Enterprise or WPA-RADIUS security, then select **PSK + RADIUS**.

If you don't want to use encryption, select **Disabled** and then click the **Next** button to continue. Proceed to Step 8.

Click the Next button to continue or the Back button to return to the previous screen.

7. Proceed to the appropriate section for your security method: WEP, PSK, PSK-RADIUS, or RADIUS.

## WEP

WEP - Select 64-bit or 128-bit encryption from the drop-down menu, and enter a passphrase or WEP key.

**Passphrase** - Enter a passphrase in the *Passphrase* field, so a WEP key is automatically generated. It is casesensitive and should not be longer than 16 alphanumeric characters. This passphrase must match the passphrase of your other wireless network devices and is compatible with Linksys wireless products only. (If you have any non-Linksys wireless products, enter the WEP key manually on those products.)

**WEP Key** - The WEP key you enter must match the WEP key of your wireless network. For 64-bit encryption, enter exactly 10 hexadecimal characters. For 128-bit encryption, enter exactly 26 hexadecimal characters. Valid hexadecimal characters are "0" to "9" and "A" to "F".

### Advanced Users

**TX Key** - The default transmit key number is 1. If your network's access point or wireless router uses transmit key number 2, 3, or 4, select the appropriate number from the *TX Key* drop-down box.

Authentication -The default is set to Auto, so it will auto-detect for Shared Key or Open System authentication. For Shared Key authentication, both the sender and the recipient share a WEP key for authentication. For Open System authentication, the sender and the recipient do not share a WEP key for authentication. If you are not sure which authentication method to select, keep the default, Auto.

Click the Next button to continue. Click the Back button to return to the previous screen.

| Link Information       | Site Survey       | Profiles                                                                                                    |                                                                                                    |
|------------------------|-------------------|----------------------------------------------------------------------------------------------------|----------------------------------------------------------------------------------------------------|
| Wireless S<br>Security | Disabled <b>v</b> | Please select the wireles<br>existing wireless networ<br>Privacy. PSK (Pre-Shared<br>stronger than WEP encry<br>Authentication Dial-In Us | is security method used by your<br>k. WEP stands for Wired Equivalent<br>I Key) is a security standard<br>option. RADIUS stands for Remote<br>ser Service. |
|                        |                   |                                                                                                    |                                                                                                    |

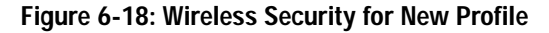

| Link Information | Site Survey  | Profiles                                                                                                    |
|------------------|--------------|----------------------------------------------------------------------------------------------------|
| Wireless Se      | curity - WEP |                                                                                                    |
| WEP              | 128-bit 🔻    | To use WEP encryption, select either 64-bit or 128-bit encryption.                                                              |
| Passphrase       |              | The Passphrase is case-sensitive and should be no more than 16<br>characters in length.                                         |
| WEP Key          |              | When entering this manually, it should be 10 characters for 64-bit<br>encryption or 26 characters for 128-bit encryption. Valid |
| For Advanced U   | sers:        | hexadecimal characters are "A" through "F" and numbers "0"<br>through "9".                                                      |
| TX Key           | 1 💌          | Select the transmit key for your network. (Default setting: 1)                                                                  |
| Authentication   | Auto         | Select your network's authentication type (Default setting: Auto)                                                               |

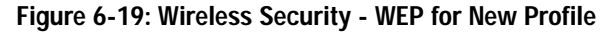